## Planetary Data System

## System Ingestion Demonstration

Technical Session Pasadena, CA February 28 – March 2, 2011

> Sean Hardman Paul Ramirez

## **Overview**

- The demo exhibits the progress made in core component development and integration.
- The Harvest and Registry UI components utilize the API interface of the Registry Service.
  - Several examples of the REST-based API are on display as well.

## Deployment (Local Host)

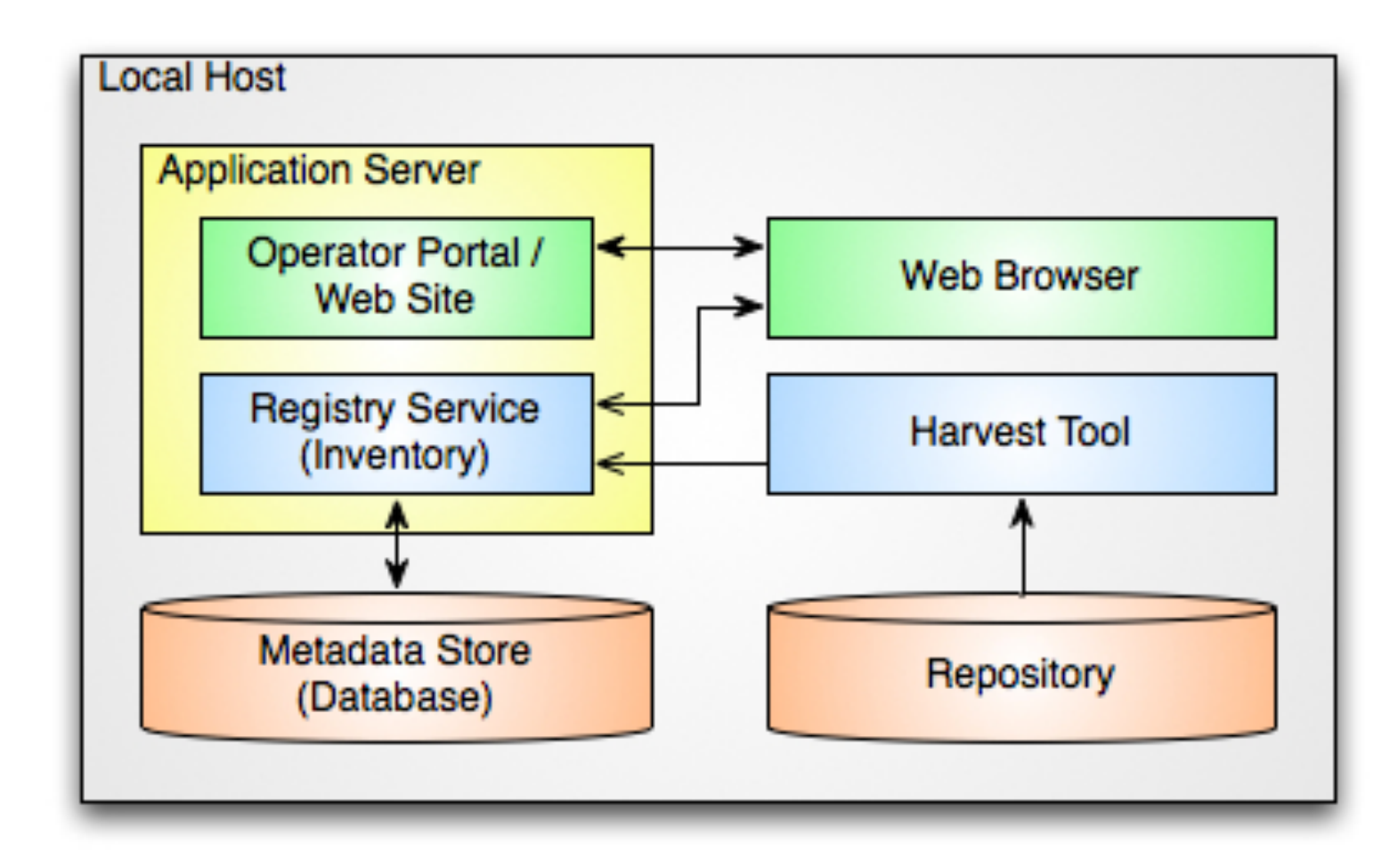

Feb 28 - Mar 2, 2011

# **Installation Steps**

- 1. Download the distribution packages (Registry Service, Registry UI, Harvest) from: <u>http://pds-engineering.jpl.nasa.gov/pds2010/</u> <u>development/1.0.0/</u>
- 2. Unpack the packages.
- 3. Launch an Apache Tomcat server on your local machine.
- 4. Follow the installation instructions for the Registry Service and Registry UI packages.
- 5. Deploy the WAR files to the Apache Tomcat server.
- 6. Verify the installation with the Service and UI.

## Engineering Node Site Release 1.0.0 Page

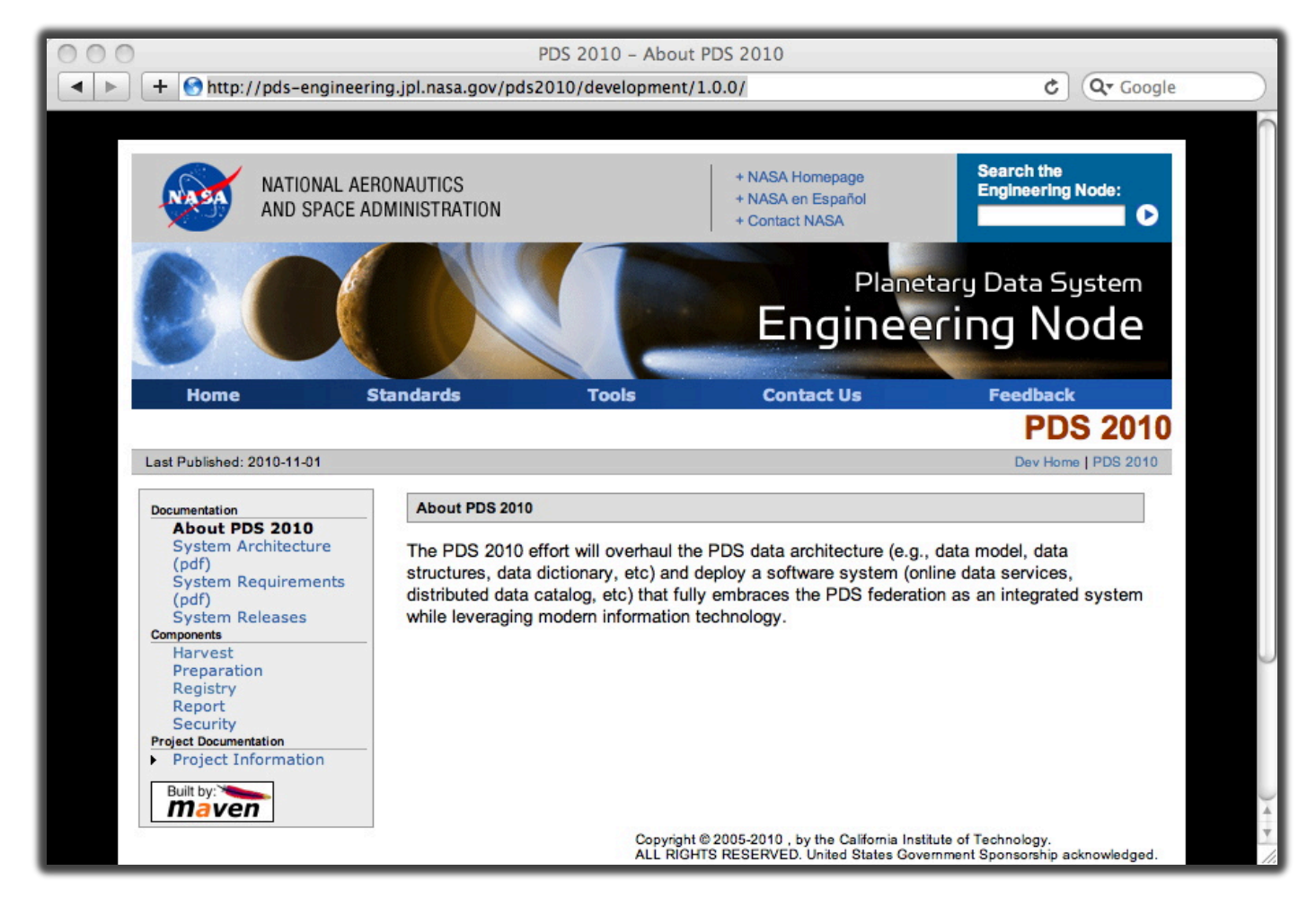

Feb 28 - Mar 2, 2011

## **Apache Tomcat**

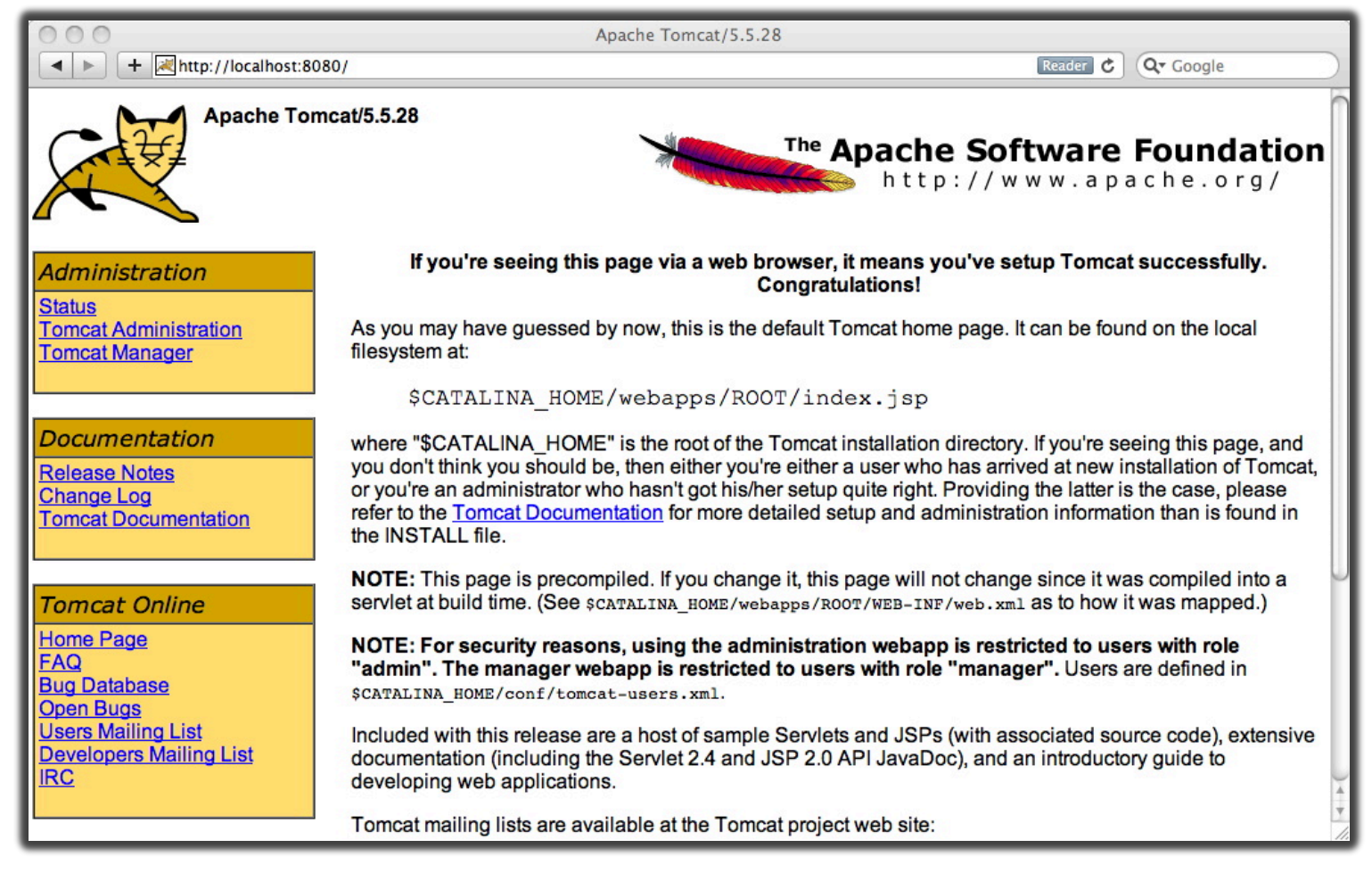

Feb 28 - Mar 2, 2011

## Apache Tomcat Manager

| <ul><li>+</li></ul>  | http://loca                         | alhost:8080/ma        | /mana<br>nager/html/list   | ger   |       |                           |       |      | ¢      | Qr Google       |   |
|----------------------|-------------------------------------|-----------------------|----------------------------|-------|-------|---------------------------|-------|------|--------|-----------------|---|
| Soft                 | ware                                | <b>Four</b><br>W.apac | ache<br>ndation<br>he.org/ |       |       |                           |       |      |        |                 |   |
|                      |                                     |                       | Tomcat Web Appli           | catio | n Ma  | nager                     |       |      |        |                 |   |
| Message:             | ОК                                  |                       |                            |       |       |                           |       |      |        |                 |   |
| Manager              |                                     |                       |                            |       |       |                           |       |      |        |                 |   |
| List Applicat        | List Applications HTML Manager Help |                       |                            |       |       | Manager Help Server Statu |       |      | tatus  |                 |   |
|                      |                                     |                       |                            |       |       |                           |       |      |        |                 |   |
| Application          | IS                                  |                       |                            |       |       |                           |       |      |        |                 |   |
| Path                 | Display Nam                         |                       |                            | Rur   | nning | Sessions                  |       |      | Con    | nmands          |   |
| <u>/</u>             |                                     | Welcome to To         | omcat                      | t     | rue   | <u>0</u>                  | Start | Stop | Reload | Undeploy        | _ |
| <u>/.svn</u>         |                                     |                       |                            | t     | rue   | <u>0</u>                  | Start | Stop | Reload | Undeploy        |   |
| /balancer            |                                     | Tomcat Simple         | Load Balancer Example App  | t     | rue   | <u>0</u>                  | Start | Stop | Reload | Undeploy        |   |
| /host-manager        | 8.1                                 | Tomcat Manag          | er Application             | t     | rue   | <u>0</u>                  | Start | Stop | Reload | <u>Undeploy</u> |   |
| <u>/jsp-examples</u> |                                     | JSP 2.0 Exam          | ples                       | t     | rue   | <u>0</u>                  | Start | Stop | Reload | <u>Undeploy</u> |   |
| /manager             |                                     | Tomcat Manag          | er Application             | t     | rue   | <u>0</u>                  | Start | Stop | Reload | Undeploy        |   |
| /registry-servic     | e                                   |                       |                            | t     | rue   | <u>0</u>                  | Start | Stop | Reload | Undeploy        |   |
| /registry-ui         |                                     | Registry User I       | nterface                   | t     | rue   | <u>0</u>                  | Start | Stop | Reload | Undeploy        |   |
| /schema              |                                     |                       |                            | t     | rue   | <u>0</u>                  | Start | Stop | Reload | Undeploy        |   |
| /servlets-exam       | ples                                | Servlet 2.4 Exa       | amples                     | t     | rue   | <u>0</u>                  | Start | Stop | Reload | Undeploy        |   |
| /tomcat-docs         |                                     | Tomcat Docum          | nentation                  | t     | rue   | <u>0</u>                  | Start | Stop | Reload | Undeploy        |   |
| A state balance      |                                     | Webday Conte          | nt Management              | t     | rue   | 0                         | Start | Stop | Reload | Undeploy        |   |

Feb 28 - Mar 2, 2011

## **Registry Status** Initial Installation

- Navigate to the Registry Service status interface:
  - <u>http://localhost:8080/registry-service/registry/status</u>
- The following should appear in your browser:

```
<statusInformation xmlns='http://
registry.pds.nasa.gov' classificationNodes='0'
classificationSchemes='0' services='0'
products='0' associations='0'
serverStarted='2011-02-28T11:37:44.992-08:00'
status='OK'/>
```

## **Product Listing**

|                                 | p://localhost:8080/reg | istry-ui/ | Registry Brow | /ser                           | C Q Google                   |
|---------------------------------|------------------------|-----------|---------------|--------------------------------|------------------------------|
| GUID                            | LID                    | Name      | Submitter     | Object Type<br>Any Object Type | Status<br>Any Status  Update |
| Product Registry                | ×.                     |           |               |                                |                              |
| Name                            | LID                    |           | Version ID    | Object Type                    | Status                       |
| There is no data to dia<br>Name | splay                  |           | Version ID    | Object Type                    | Status                       |
| I of 0<br>Num Records: 0        |                        |           |               |                                |                              |

Feb 28 - Mar 2, 2011

# **Demo Steps**

- 1. Configure the Registry Service by loading the Data Object scheme and nodes.
- 2. Configure Harvest Tool for the personnel collection.
- 3. Register the personnel collection.
- 4. Verify the registration with the Service and UI.
- 5. View product details by selecting a product.
- 6. View association details by selecting an association.
- 7. Configure Harvest Tool and register the Atmospheres collection.

# Populate Data Object Scheme and Nodes

• Execute the following from the Registry Service distribution:

[node:~/registry-service-0.5.0/bin] % ./load\_registry

```
* About to connect() to localhost port 8080 (#0)
* Trying ::1... connected
* Connected to localhost (::1) port 8080 (#0)
> POST /registry-service/registry/schemes HTTP/1.1
...
```

## **Registry Status** Post Scheme and Node Population

- Navigate to the Registry Service status interface:
  - <u>http://localhost:8080/registry-service/registry/status</u>
- The following should appear in your browser:

```
<statusInformation xmlns='http://
registry.pds.nasa.gov' classificationNodes='50'
classificationSchemes='1' services='0'
products='0' associations='0'
serverStarted='2011-02-28T11:37:44.992-08:00'
status='OK'/>
```

# **Scheme Listing**

- Navigate to the Registry Service scheme interface:
  - <u>http://localhost:8080/registry-service/registry/</u> <u>schemes/urn:registry:ObjectType</u>
- The following should appear in your browser:

```
<classificationScheme xmlns='http://registry.pds.nasa.gov'
nodeType='UniqueCode' isInternal='true' versionId='1.0'
versionName='1.0' description='This is the canonical object type
classification that is one of the core registry objects'
status='Submitted' objectType='ClassificationScheme'
name='Canonical Object Type Classification Scheme' lid='urn:uuid:
305f448a-7924-40a4-9757-9e495f9bf530' home='http://localhost:8080/
registry-service' guid='urn:registry:ObjectType'/>
```

# **Node Listing**

- Navigate to the Registry Service node interface:
  - <u>http://localhost:8080/registry-service/registry/</u> <u>schemes/urn:registry:ObjectType/nodes</u>

#### • The following should appear in your browser:

```
<response xmlns='http://registry.pds.nasa.gov'>
```

<results>

```
<classificationNode path='/urn:registry:ObjectType/Product/Collection_Browse'
code='Collection_Browse'
parent='urn:registry:ObjectType:RegistryObject:ExtrinsicObject' versionId='1.0'
versionName='1.0' description='A Browse collection is a product that has a table of
references to one or more browse products.' status='Submitted'
objectType='ClassificationNode' name='Collection Browse'
lid='urn:nasa:pds:profile:regrep:ObjectType:Collection_Browse' home='http://localhost:
8080/registry-service'
guid='urn:nasa:pds:profile:regrep:ObjectType:Collection_Browse'/> status='Submitted'
objectType='ClassificationScheme' name='Canonical Object Type Classification Scheme'
lid='urn:uuid:305f448a-7924-40a4-9757-9e495f9bf530' home='http://localhost:8080/
registry-service' guid='urn:registry:ObjectType'/>
```

Feb 28 - Mar 2, 2011

## Configure Harvest Launch Script

- Modify the Harvest script to access the appropriate Registry Service instance
- The UNIX or Windows batch script is located in the bin directory of the Harvest distribution.
- Modify the line that looks something like the following for the appropriate URL:

java -Dpds.registry="http://localhost:8080/registry-service"

## **Configure Harvest** Personnel Collection Policy File

• Create a configuration file for harvesting the Personnel collection:

```
<policy>
  <collections>
      <file>/Users/shardman/Demo/context_personnel/
collection_context_affil_20101206.xml</file>
      </collections>
      <candidates>
      <productMetadata objectType="Product_PDS_Affiliate">
            <xPath>//PDS_Affiliate/institution_name</xPath>
            <xPath>//PDS_Affiliate/institution_name</xPath>
            <xPath>//PDS_Affiliate/affiliation_type</xPath>
            <xPath>//PDS_Affiliate/electronic_mail_address
```

## **Register Collection** Personnel Collection

• Execute the Harvest launch script with the policy file for the personnel collection.

[node:~/harvest-0.2.0/bin] % ./Harvest ../examples/ demo-policy-personnel.xml -l personnel.txt

• Review the resulting log file for successful registration.

```
[avatar:~/harvest-0.2.0/bin] shardman% cat
personnel.txt
...
230 of 232 files are candidate products, 0 skipped
230 of 230 candidate products registered.
460 of 460 associations registered.
...
```

## **Registry Status** Personnel Collection Population

- Navigate to the Registry Service status interface:
  - <u>http://localhost:8080/registry-service/registry/status</u>
- The following should appear in your browser:

```
<statusInformation xmlns='http://
registry.pds.nasa.gov' classificationNodes='50'
classificationSchemes='1' services='0'
products='230' associations='460'
serverStarted='2011-02-28T11:37:44.992-08:00'
status='OK'/>
```

## **Product Listing** Personnel Collection Population

|                    |                                     | Any Object Type | \$ Any St           | atus 🗘 Update |
|--------------------|-------------------------------------|-----------------|---------------------|---------------|
| Product Registry   |                                     |                 |                     |               |
| lame               | LID                                 | Version ID      | Object Type         | Status        |
| HOMAS C. STEIN     | URN:NASA:PDS:personnel.TSTEIN       | v1.0            | Product_PDS_Affilia | Submitted     |
| PHILIPPE L. MASSON | URN:NASA:PDS:personnel.PMASSON      | v1.0            | Product_PDS_Affilia | Submitted     |
| OEL S. GORELICK    | URN:NASA:PDS:personnel.NGORELICK    | v1.0            | Product_PDS_Affilia | Submitted     |
| GENE L. GOLTZ      | URN:NASA:PDS:personnel.GGOLTZ       | v1.0            | Product_PDS_Affilia | Submitted     |
| OM MCCARTHY        | URN:NASA:PDS:personnel.TMCARTHY     | v1.0            | Product_PDS_Affilia | Submitted     |
| ERRY FORRESTER     | URN:NASA:PDS:personnel.TFORRESTER   | v1.0            | Product_PDS_Affilia | Submitted     |
| IM S. ALEXOPOULOS  | URN:NASA:PDS:personnel.JALEXOPOULOS | v1.0            | Product_PDS_Affilia | Submitted     |
| ARRY J. GRANROTH   | URN:NASA:PDS:personnel.LJGRANROTH   | v1.0            | Product_PDS_Affilia | Submitted     |
| DANIEL M. OLSON    | URN:NASA:PDS:personnel.DMOLSON      | v1.0            | Product_PDS_Affilia | Submitted     |
| DAVID A. KRING     | URN:NASA:PDS:personnel.DKRING       | v1.0            | Product_PDS_Affilia | Submitted     |
| ROGER PHILLIPS     | URN:NASA:PDS:personnel.RPHILLIPS    | v1.0            | Product_PDS_Affilia | Submitted     |
| YLE F. HUBER       | URN:NASA:PDS:personnel.LHUBER       | v1.0            | Product_PDS_Affilia | Submitted     |
| DAVID C. BLACK     | URN:NASA:PDS:personnel.DBLACK       | v1.0            | Product_PDS_Affilia | Submitted     |
|                    |                                     |                 |                     | 0 · · · ·     |
|                    | LID                                 | Version ID      | Object Type         | Status        |

Feb 28 - Mar 2, 2011

### **Product Detail Popup** (Query for \*HARDMAN\* then selected product)

| < > + <        | http://localhost:808 | 0/registr | y-ui/                 | Registry Browser        |                        | rest Google               |       |
|----------------|----------------------|-----------|-----------------------|-------------------------|------------------------|---------------------------|-------|
| GUID           | LID                  |           | Name<br>*HARDMAN*     | Product Details         |                        |                           | pdate |
| Product Regist | ry                   |           |                       | Object Type             | Product_PDS_Affiliat   | e                         |       |
| Name           |                      | LID       |                       | Statu                   | s Submitted            |                           |       |
| SEAN HARDMAN   | l i                  | URN:N     | ASA:PDS:personnel.SH/ | Version Name            | e 1.0                  |                           |       |
|                |                      |           |                       | Version II              | <b>v</b> 1.0           |                           |       |
|                |                      |           |                       | GUI                     | urn:uuid:391cd103-0a   | ed-43d7-8a19-8bda96cc8f16 |       |
|                |                      |           |                       | LI                      | URN:NASA:PDS:pers      | sonnel.SHARDMAN           |       |
|                |                      |           |                       | Home                    | http://localhost:8080/ | registry-service          |       |
|                |                      |           |                       | Node Name               | e Engineering          |                           |       |
|                |                      |           |                       | Electronic Mail Address | SEAN.HARDMAN@J         | PL.NASA.GOV               |       |
|                |                      |           |                       | Affiliation Type        | NODE STAFF             |                           |       |
|                |                      |           |                       | Institution Name        | JET PROPULSION L       | ABORATORY                 |       |
|                |                      |           |                       | Associations            |                        |                           |       |
|                |                      |           |                       | Source LID              | Association Type       | Target LID                |       |
|                |                      |           |                       | URN:NASA:PDS:personn h  | as node                | URN:NASA:PDS:node.EN      |       |
| Name           | 1                    | LID       |                       |                         |                        |                           |       |
|                |                      |           |                       | Close                   |                        |                           |       |

Feb 28 - Mar 2, 2011

## Association Detail Popup (Select the Node association)

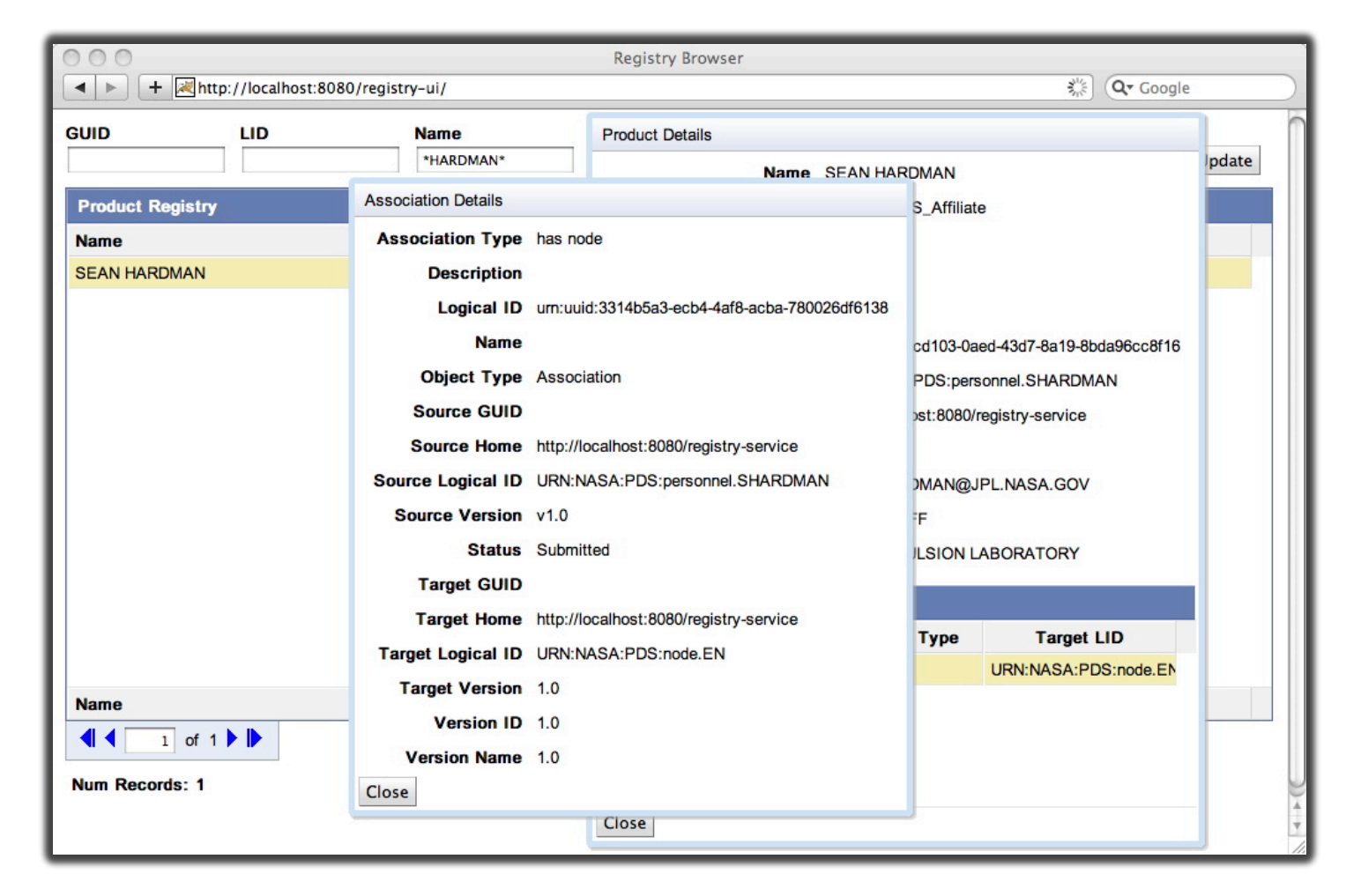

Feb 28 - Mar 2, 2011

## **Product Search** (Query for \*HARDMAN\* via HTTP)

- Navigate to the Registry Service product interface:
  - <u>http://localhost:8080/registry-service/registry/</u> <u>products?name=\*HARDMAN\*</u>
- The following should appear in your browser:

```
<response xmlns='http://registry.pds.nasa.gov' numFound='1' start='1'>
<results>
<product versionId='v1.0' versionName='1.0' status='Submitted'
objectType='Product_PDS_Affiliate' name='SEAN HARDMAN'
lid='URN:NASA:PDS:personnel.SHARDMAN' home='http://localhost:8080/registry-
service' guid='urn:uuid:391cd103-0aed-43d7-8a19-8bda96cc8f16'>
<slot name='institution_name' id='800'>
<value>JET PROPULSION LABORATORY</value>
</slot>
```

## **Configure Harvest** Atmospheres Collection Policy File

 Create a configuration file for harvesting an Atmospheres collection:

```
<policy>
  <directories>
    <path>/Users/shardman/Desktop/Demo/pds4 phmt EDR</path>
    <filePattern>*.xml</filePattern>
  </directories>
  <candidates>
    <productMetadata objectType="Product Table Character">
      <xPath>//Identification Area Product/Subject Area/instrument host name
      </xPath>
      <xPath>//Identification Area Product/Subject Area/instrument name</xPath>
      <xPath>//Identification Area Product/Subject Area/target name</xPath>
      <xPath>//Observation Area/start date time</xPath>
      <xPath>//Observation Area/stop date time</xPath>
    </productMetadata>
  </candidates>
</policy>
```

## **Register Collection** Atmospheres Collection

• Execute the Harvest launch script with the policy file for the Atmospheres collection.

```
[node:~/harvest-0.2.0/bin] % ./Harvest ../examples/demo-
policy-atm.xml _l atm.txt
```

• Review the resulting log file for successful registration.

```
[avatar:~/harvest-0.2.0/bin] shardman% cat atm.txt
...
280 of 282 files are candidate products, 0 skipped
280 of 280 candidate products registered.
280 of 280 associations registered.
...
```

## **Product Listing** (Select the Product\_Table\_Character type)

|                             | Name Submitter Object Typ Product_Tat                | <b>e</b><br>Ie_Character | Status<br>Any Status  Update |
|-----------------------------|------------------------------------------------------|--------------------------|------------------------------|
| Product Registry            |                                                      |                          |                              |
| Name                        | LID                                                  | Version ID               | Object Type Status           |
| PHOENIX Mars MET Experiment | URN:NASA:PDS:PHX_MET-RAW:MS051EML_00900744690_15CDM1 | 1.0                      | Product_Table_C Submitted    |
| PHOENIX Mars MET Experiment | URN:NASA:PDS:PHX_MET-RAW:MS050EML_00900650592_15AFM1 | 1.0                      | Product_Table_C Submitted    |
| PHOENIX Mars MET Experiment | URN:NASA:PDS:PHX_MET-RAW:MS074EML_00902819822_1886M1 | 1.0                      | Product_Table_C Submitted    |
| PHOENIX Mars MET Experiment | URN:NASA:PDS:PHX_MET-RAW:MS147EML_00909269503_204DM1 | 1.0                      | Product_Table_C Submitted    |
| PHOENIX Mars MET Experiment | URN:NASA:PDS:PHX_MET-RAW:MS100EML_00905086235_1BB3M1 | 1.0                      | Product_Table_C Submitted    |
| PHOENIX Mars MET Experiment | URN:NASA:PDS:PHX_MET-RAW:MS147EMH_00909269503_204DM1 | 1.0                      | Product_Table_C Submitted    |
| PHOENIX Mars MET Experiment | URN:NASA:PDS:PHX_MET-RAW:MS007EMH_00896827901_1145M1 | 1.0                      | Product_Table_C Submitted    |
| PHOENIX Mars MET Experiment | URN:NASA:PDS:PHX_MET-RAW:MS125EML_00907303840_1E75M1 | 1.0                      | Product_Table_C Submitted    |
| PHOENIX Mars MET Experiment | URN:NASA:PDS:PHX_MET-RAW:MS075EML_00902833089_1887M1 | 1.0                      | Product_Table_C Submitted    |
| PHOENIX Mars MET Experiment | URN:NASA:PDS:PHX_MET-RAW:MS064EML_00901908454_1745M1 | 1.0                      | Product_Table_C Submitted    |
| PHOENIX Mars MET Experiment | URN:NASA:PDS:PHX_MET-RAW:MS102EML_00905260816_1BF3M1 | 1.0                      | Product_Table_C Submitted    |
| PHOENIX Mars MET Experiment | URN:NASA:PDS:PHX_MET-RAW:MS070EML_00902428899_17FFM1 | 1.0                      | Product_Table_C Submitted    |
| PHOENIX Mars MET Experiment | URN:NASA:PDS:PHX_MET-RAW:MS131EML_00907835235_1EF9M1 | 1.0                      | Product_Table_C Submitted    |
|                             |                                                      |                          |                              |
| I of 6                      | LID                                                  | version ID               | Object Type Status           |

Feb 28 - Mar 2, 2011

# Wrap Up

- Development has continued for both Harvest Tool and Registry Service.
- Harvest now includes validation and crawler persistence. Currently working on support for PDS3 products.
- Registry now includes expanded support for service registration. Utilized as the registry for the IPDA service registry that is currently under development.
  - This effort will result in a Python API for accessing the Registry Service.

## **Questions/Comments**